# Guide pour sous-titrer une vidéo

### Récupérer la vidéo depuis YouTube

#### 1. Ouvrir Firefox :

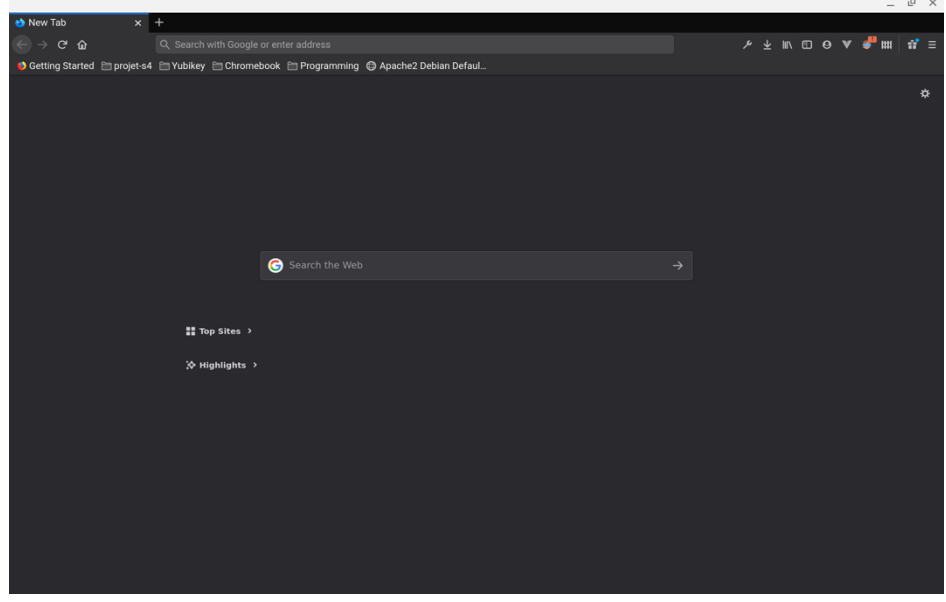

2. Se rendre sur le lien suivant (depuis Firefox): https://addons.mozilla.org/en-US/firefox/addon/youtube\_downloader\_webx/

| ▼ YouTube Video and Au: ×       +                                                                                         | efox/addon/youtube_downloader_webx/ | 😇 🕁                             | ド 生 III<br>ion Workshop C Developer H<br>Q Find add-ons | . □ O V 🖑 III<br>ub 2 Register or Log in<br> | ı <b>a</b> r ≡ |
|----------------------------------------------------------------------------------------------------|-------------------------------------|---------------------------------|---------------------------------------------------------|----------------------------------------------|----------------|
| уD                                                                                                    | Recommended                         | <b>233,360</b><br>Users         | 912<br>Reviews                                          | ★★★★<br>4 Stars                              |                |
| YouTube Video and Audio D<br>by feller<br>Download YouTube videos in all available formats and extract the orig           | Downloader (WebEx)                  | 5 🛧<br>6 🛊<br>2 🛊<br>2 🛊<br>3 🛧 |                                                         | 550<br>128<br>53<br>31<br>150                |                |
| Rate your experience                                                                                                    | Screenshots                         |                                 |                                                         |                                              |                |
| How are you enjoying YouTube Video and Audio Downloader (WebD.)? Leg is to zet this sectorum Report this add-on for abuse |                                     |                                 |                                                         |                                              |                |
| Read all 912 reviews Permissions                                                                                          | About this extension                |                                 |                                                         |                                              |                |

Puis cliquer sur Add to Firefox (Ajouter à Firefox):

#### 3. Cliquer sur Add (Ajouter) :

| or YouTube Video and Aud ★ +                                                                                                    |                                          |                               |                                                                          |     |
|----------------------------------------------------------------------------------------------------|------------------------------------------|-------------------------------|--------------------------------------------------------------------------|-----|
| ← → C ŵ ♥ A tup://addons.mozilla.org/en-U                                                                                                    | S/firefox/addon/youtube_downloader_webx/ |                               | ⋟⊻⊪⊡ө♥₡♥₩                                                                | # ≡ |
| Cetting Started  projets4  visitif Visitif Vis                                                                                                    | io Downloader (Dev Edt.)?                | Extension Work                | shop & Developer Hub & <mark>Ријалит и Legin</mark><br>2 Find add-ons —) |     |
| Developer Edition<br>• Developer Edition<br>• Developer Edition<br>• Developer Edition<br>• Developer Hot read<br>developed Hot read<br>• Developer Edition<br>• Developer Edition<br>• Developer | I modify the browser's Recommended       | 233,360 <u>91</u><br>Users Br | 2 * * * * *<br>nóms 4 Stars                                              |     |
| YouTube Vi Cancel                                                                                                    | (WebEx)                                  | 4 📩                           | 128                                                                      |     |
| by feller                                                                                                    |                                          | 3 🜟 🔜                         | 53                                                                       |     |
|                                                                                                    |                                          | 2 📩                           | 21                                                                       |     |
| Download YouTube videos in all available formats and extract the or                                                                                                    | •                                        |                               |                                                                          |     |
| Rate your experience                                                                                                    | Screenshots                              |                               |                                                                          |     |
| How are you enjoying YouTube Video and Audio Downloader (WebEx)?                                                                                                    | *** @Amore tax 1                         |                               |                                                                          |     |
| Log in to rate this extension                                                                                                    |                                          |                               |                                                                          |     |
| Report this add-on for abuse                                                                                                    |                                          |                               |                                                                          |     |
| Read all 912 reviews                                                                                                    |                                          |                               |                                                                          |     |
| Permissions                                                                                                    | About this extension                     |                               |                                                                          |     |

#### 4. Cliquer sur l'icône :

| <u> </u>                        |                                                    |                              |                                     |                             |                                                                                    |
|---------------------------------|----------------------------------------------------|------------------------------|-------------------------------------|-----------------------------|------------------------------------------------------------------------------------|
|                                 |                                                    |                              |                                     |                             | _ @ X                                                                              |
| 🧧 Vis ma vie, une journée 🗴     |                                                    |                              |                                     |                             |                                                                                    |
| ← → ♂ ŵ                         | 🛛 🔒 💋 https://www.youtube.com/watch?v              |                              |                                     |                             | ⊡ ⊖ V 🖑 ⊞ 🥠 📅 Ξ                                                                    |
| 6 Getting Started 🛅 projet-s4   | 🗎 Yubikey 🗎 Chromebook 🗎 Programmin                | g 🔀 Apache2 Debian Defaul    |                                     |                             |                                                                                    |
| 😑 🕒 YouTube 🕫                   | Search                                             |                              | Q                                   |                             | EX III i 😝 SIGN IN                                                                 |
|                                 |                                                    |                              | MP3 Converter X                     | Up next                     | AUTOPLAY                                                                           |
| and the second                  | -                                                  |                              | 28.6MB                              | Oliver NETS et Suis DELORVE | Vis ma vie, une journée de<br>stage à l'étranger (2019)<br>Université Paris-Saclay |
|                                 |                                                    |                              | 9.0MB                               | en Australie 2201           | 586 views • 7 months ago                                                           |
| and the second                  |                                                    |                              | 51.1MB                              |                             | Finale #MT180 2020  <br>Université Paris-Saclay                                    |
|                                 | ADIC CA                                            |                              | 0 B                                 | 1) (* ENTRY (* 1971)        | Université Paris-Saclay<br>1.3K views •<br>Streamed 1 month and                    |
|                                 | ARISTAN                                            |                              | 0.8                                 | CON STATE                   | Déchets de jardin, n'en jetez                                                      |
|                                 | a ma vie une pounde x ↓<br>a ma vie une pounde x ↓ |                              | Blic Team<br>Recommended for you    |                             |                                                                                    |
|                                 |                                                    |                              | 0 B                                 | 8:20                        | Cervin Cervino Matterborn                                                          |
|                                 |                                                    |                              | 0.8                                 | ALPINISME                   | Arête du Lion Arête Sud-Ouest<br>tymountain ©<br>Recommended for you               |
|                                 |                                                    |                              | 7.0MB                               | Corvin 19:18                | Envoyé Spécial - En Inde                                                           |
|                                 | and the second second                              |                              | 0 B                                 | - EN                        | Finpossible confinement<br>France TV New Delhi                                     |
| ► ►I ■) 0:007 2:00              |                                                    |                              | 2                                   | 33:33                       | 658K views • 2 weeks ago                                                           |
| Vis ma vie, une journée de      | stage à l'étranger (2019) - César FENIOL           | 1                            |                                     | La<br>nécessité             | Krishnamurti La nécessité d'être<br>seul Livre Audio - 2017                        |
| 715 views - Sep 24, 2019        |                                                    | 1 <b>1</b> 42 <b>4</b> 1 0   | → SHARE L =+ SAVE                   | d'être<br>seul              | Recommended for you                                                                |
| Université Paris-Saclay         |                                                    |                              | SUBSCRIBE                           | Testing were by             | Le campus urbain de Paris-<br>Saclay vu par drone                                  |
| 2.00K SUDSCHOPS                 |                                                    |                              |                                     |                             | Recommended for you                                                                |
| https://r3sn-cv0tb0xn-jqbes.goo | oglevideo.com/videoplayback?expire=1588258         | 150&ei=BpGqXquZKd6OxN8Py5fe0 | e=&title=Vis ma vie- une journée de | stage à l%u2019étranger -   | 2019 César FENIOU - DASH.mp4                                                       |

Puis cliquer sur le format de vidéo qui vous convient (dans mon cas le MP4 de plus haute qualité) :

Deux cas se présentent :

- 1. La vidéo contient le son, passer à la page suivante
- Deux fichiers sont téléchargés : 1 vidéo et 1 audio: Dans ce cas utiliser ffmpeg en ligne de commande en remplaçant [video.mp4] [audio.aac] [output.mp4] par respectivement le fichier vidéo d'entrée, le fichier audio d'entrée et le fichier vidéo de sortie:

ffmpeg -i video.mp4 -i audio.aac -c:v copy -c:a aac output.mp4

## **Utiliser yobiyoba**

Aller sur le site https://www.yobiyoba.com/fr/

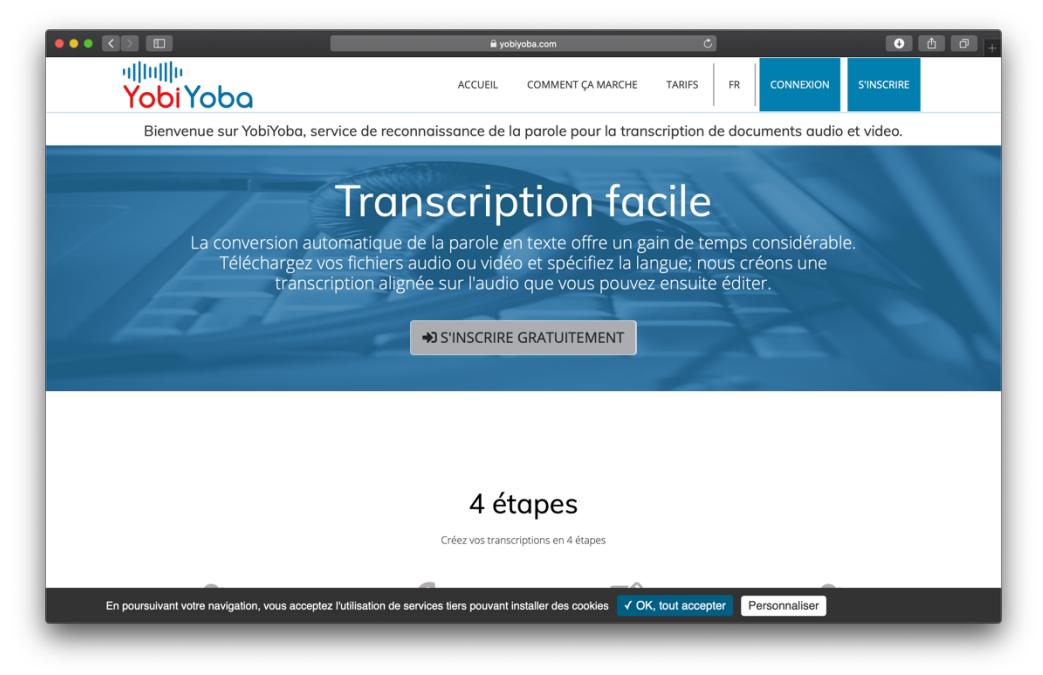

Se créer un compte en cliquant sur « S'inscrire »

|                         |                                        | member.yobiyoba.com   | Ċ                             |                                        | • 4                   |
|-------------------------|----------------------------------------|-----------------------|-------------------------------|----------------------------------------|-----------------------|
| ullulle Yobi Yot        | DO<br>BETA                             | ACCUEIL               | COMMENT ÇA MARCHE             | TARIFS FR                              | CONNEXION             |
| Inscript                | ion sur YobiYoba                       | Bienv<br>YobiYoba est | enue sur Yob                  | <b>iYoba</b><br>In de la parole. Dépos | ez vos fichiers audio |
| Utilisez votre compt    | e Google :                             | ou videos, de         | mandez le traitement et recev | ez la transcription par                | e-mail.               |
| G                       | S'inscrire avec Google                 |                       |                               |                                        |                       |
| Inscrivez-v             | ou<br>ous avec votre adresse email     |                       |                               |                                        |                       |
| Prénom                  | Nom                                    |                       |                               |                                        |                       |
| E-mail                  |                                        |                       |                               |                                        |                       |
| Mot de passe            |                                        |                       |                               |                                        |                       |
| Confirmation du m       | not de passe                           |                       |                               |                                        |                       |
| Recevoir nos actuali    | tés par email                          |                       |                               |                                        |                       |
| En vous inscrivant vous | acceptez les conditions d'utilisations |                       |                               |                                        |                       |
|                         | S'inscrire                             |                       |                               |                                        |                       |
|                         | Déjà membre? Connectez-vous!           |                       |                               |                                        |                       |

Vous pouvez commencer à utiliser yobiyoba

Créer vos transcriptions en 4 étapes :

#### 1. Déposer votre fichier

| IIIIIIIIIIIIIIIIIIIIIIIIIIIIIIIIIIIIII                                                | MES FICHIERS MON COM                                                                                                    | PTE COMPTEUR                                                                                                    | R DE TEMPS : 01H22:51                                                                                | FR 💄 Marion Har                                                                                                | rtmann |  |  |
|---------------------------------------------------------------------------------------|----------------------------------------------------------------------------------------------------|----------------------------------------------------------------------------------------------------|----------------------------------------------------------------------------------------------------|----------------------------------------------------------------------------------------------------|--------|--|--|
| Mes fichiers                                                                          |                                                                                                    |                                                                                                    |                                                                                                    |                                                                                                    |        |  |  |
| Déposer, traiter et gérer mes fichiers                                                | et mes transcriptions.                                                                                                    |                                                                                                    |                                                                                                    |                                                                                                    |        |  |  |
| Déposez un fichier aud                                                                | io ou vidéo, ou une archive de fichie                                                                                                    | ers :                                                                                                    | V                                                                                                    | Votre espace de stockage                                                                                       |        |  |  |
|                                                                                       |                                                                                                    |                                                                                                    | Nombre de fich                                                                                       | niers : 17 / 100                                                                                               |        |  |  |
|                                                                                       |                                                                                                    |                                                                                                    |                                                                                                    |                                                                                                    |        |  |  |
| Cliquez pous sélect                                                                   | ionner un fichier ou déposer votre f                                                                                                    | ichier dans                                                                                                    | Espace disque                                                                                        | utilisateur : 0.2Go / 1Go                                                                                      | )      |  |  |
|                                                                                       |                                                                                                    |                                                                                                    |                                                                                                    |                                                                                                    |        |  |  |
| Traitement et gestion o                                                               | le mes fichiers :                                                                                                    |                                                                                                    |                                                                                                    |                                                                                                    |        |  |  |
| Traitement et gestion o<br>Tous vos fichiers<br>Dossier principal<br>Nouveau Dossier  | Rechecher dans la liste des fichiers :                                                                                                    |                                                                                                    | No                                                                                                   | ombre de fichiers par page                                                                                     | : 10 : |  |  |
| Traitement et gestion o<br>Tous vos fichiers<br>Dossier principal<br>Nouveau Dossier  | le mes fichiers :          17       Rechecher dans la liste des fichiers :         • Fichier \$                                                                                                    | Date d'envoi 👻                                                                                                    | No<br>Derniere edition \$                                                                            | ombre de fichiers par page<br>Action                                                                           | : 10 ; |  |  |
| Traitement et gestion o<br>Tous vos fichiers<br>Dossier principal<br>Nouveau Dossier  | I2       Rechecher dans la liste des fichiers :         I2       Fichier \$         I3_1RentreejM.mp4 ①                                                                                                    | Date d'envoi ↓<br>30 avr. 2020 à                                                                                              | Nr<br>Derniere edition ‡<br>30 avr. 2020 à                                                           | ombre de fichiers par page Action                                                                              | : 10 : |  |  |
| Traitement et gestion of<br>Tous vos fichiers<br>Dossier principal<br>Nouveau Dossier | Ie mes fichiers :         I7         Rechecher dans la liste des fichiers :         Fichier \$         13_1Rentree]M.mp4 ()         Durde : Optid306.7                                                                                                    | <b>Date d'envoi ↓</b><br>30 avr. 2020 à<br>9:38:49                                                                            | No<br>Derniere edition \$<br>30 avr. 2020 à<br>9:44:17                                               | Action  CR Ré-executer  Consulter                                                                              | : 10 ; |  |  |
| Traitement et gestion o<br>Tous vos fichiers<br>Dossier principal<br>Nouveau Dossier  | 12       Rechecher dans la liste des fichiers :         13       RentreejM.mp4 ()         13_1RentreejM.mp4 ()         13_12_1jip2019.mp4 ()                                                                                                    | Date d'envoi ↓<br>30 avr. 2020 à<br>9:38:49<br>30 avr. 2020 à                                                                 | No<br>Derniere edition<br>30 avr. 2020 à<br>9:44:17<br>30 avr. 2020 à                                | Action Action Consulter Consulter Consulter Consulter Consulter                                                | : 10 : |  |  |
| Traitement et gestion o<br>Tous vos fichiers<br>Dossier principal<br>Nouveau Dossier  | 12       Rechecher dans la liste des fichiers :         12       Rechecher dans la liste des fichiers :         13       RentreejM.mp4 •         13_1RentreejM.mp4 •         13_1ig2019.mp4   Audio : eng •         12_1jip2019.mp4   Audio : eng •         12_urde : obh03.48.3                         | Date d'envoi ↓           30 avr. 2020 à           9:38:49           30 avr. 2020 à           8:57:28                          | No<br>Derniere edition ¢<br>30 avr. 2020 à<br>9:44:17<br>30 avr. 2020 à<br>9:09:13                   | Action Action Action Ré-executer Consulter Consulter Consulter Consulter                                       | : 10 ; |  |  |
| Traitement et gestion o<br>Tous vos fichiers<br>Dossier principal<br>Nouveau Dossier  | 12       Rechecher dans la liste des fichiers :         12       Rechecher dans la liste des fichiers :         13       RentreejM.mp4 •         13_1RentreejM.mp4 •       Durée: 00h03:06.7         12_1jip2019.mp4   Audio : eng •       Durée: 00h03:43.3         11_1harcelement.mp4   Audio : eng • | Date d'envoi ↓           30 avr. 2020 à           9:38:49           30 avr. 2020 à           8:57:28           28 avr. 2020 à | No<br>Derniere edition ¢<br>30 avr. 2020 à<br>9:44:17<br>30 avr. 2020 à<br>9:09:13<br>28 avr. 2020 à | Action Action Action Ré-executer Consulter Consulter Consulter Ré-executer Ré-executer Ré-executer Ré-executer |        |  |  |

**2. Une fois le fichier déposé sur compte, spécifier la langue et lancer le traitement.** NB : Vous avez la possibilité d'ajouter des informations textuelles pour aider le traitement automatique à s'améliorer

**3.Verifier et éditer la transcription** en cliquant sur le bouton « Consulter » puis « Lire et éditer la transcription ». Vous pouvez ainsi écouter l'audio et éditer votre transcription pour modifier et faire d'éventuelles corrections.

| ••            | • <                   |                    |                      |                   |                                             |                                             |                                              | a member.yobiyo                                        | ba.com                                      | Ċ                                                              |                                                     |                                                       | 0                     | Ô               | ٥  |
|---------------|-----------------------|--------------------|----------------------|-------------------|---------------------------------------------|---------------------------------------------|----------------------------------------------|--------------------------------------------------------|---------------------------------------------|----------------------------------------------------------------|-----------------------------------------------------|-------------------------------------------------------|-----------------------|-----------------|----|
| alla          | ıllı• <mark>Yc</mark> | biYo               | BETA                 |                   |                                             |                                             |                                              |                                                        |                                             |                                                                |                                                     |                                                       |                       |                 |    |
| Save          | <b>℃</b><br>Undo      | Redo               | Q<br>Find ▼          | Options           | Alignment ▼                                 | Export -                                    | ⑦ ×<br>Help ▼ Clos                           | se                                                     |                                             |                                                                |                                                     |                                                       |                       |                 |    |
|               | Ŷ                     | FS1                |                      | La<br>fois<br>péc | Journée Init<br>une journé<br>lagogiques,   | iative Pédag<br>e d'échange<br>des respons  | gogique, do<br>es et d'inter<br>sables de fo | onc c'est la 5è<br>ractions et de<br>ormation, quel    | ne édition c<br>retours d'ex<br>ques étudia | cette année en 20<br>périences entre d<br>nts également et     | 19. C'est une jo<br>les enseignant:<br>aussi un mom | ournée qui se v<br>s, des ingénieu<br>ent de formatio | eut à la<br>rs<br>on. | 3               |    |
|               | ٥                     | MS2                |                      | L:<br>par         | a journée se<br>ticipants da                | déroule en<br>ns le bon m                   | plusieurs t<br>ood.                          | temps, on com                                          | mence par i                                 | une activité brise                                             | -glace le matin                                     | pour mettre le                                        | 25                    |                 |    |
|               |                       |                    |                      | E                 | t ensuite, or                               | n a eu donc                                 | une interve                                  | ention de notr                                         | e expert, no                                | tre expert d'aujou                                             | urd'hui c'est Ala                                   | ain Frinkel.                                          |                       |                 |    |
|               | ď                     | MS3                |                      | J'a<br>con        | ai présenté<br>nment fonct                  | le modèle d<br>ionne l'espr                 | e l'esprit, j<br>it.                         | 'ai expliqué qu                                        | ue c'était im                               | portant pour les p                                             | profs d'avoir qu                                    | elques idées s                                        | ur                    |                 |    |
|               | ď                     | MS1                |                      | M                 | lais l'autre r<br>nment on pe               | noitié du bo<br>eut faire, en               | ulot, c'est l<br>sachant co                  | la personne qu<br>omment ça ma                         | ii comprend<br>rche un peu                  | l pas, qui comprer<br>1 à l'intérieur.                         | nd mieux, qui n                                     | 'est pas motive                                       | <u>é</u> ,            |                 |    |
|               | Ŷ                     | FS2                |                      | A<br>por<br>ryth  | près la conf<br>teurs de pro<br>1me, ça don | érence de n<br>ojets vienne<br>ne envie, év | otre experi<br>nt présente<br>idemment,      | t, on a un temp<br>er leurs différe<br>, de rencontrer | os qu'on a a<br>ntes initiati<br>les porteu | ppelé les présent<br>ves et ça, c'est un<br>rs dans le village | ations Flash oi<br>exercice aussi<br>, dans les mom | ù en 180 secon<br>stimulant, il y<br>ents qui suit.   | des les<br>a du       |                 |    |
| <b>ର</b><br>ସ |                       |                    |                      |                   |                                             |                                             |                                              | (il)::::::::::::::::::::::::::::::::::::               | 11-1- <b>1</b> 0-1-11                       |                                                                |                                                     |                                                       |                       |                 | -  |
| ×1.00 •       | Current<br>00:00      | : Time: T<br>:00.0 | otal Dura<br>00:03:4 | tion:             | <mark>teent (kaise ja</mark> te-sool        | (aligne (annanistration)<br>Terr            |                                              | i i i i i i i i i i i i i i i i i i i                  | herrite benerel deter stick                 | - al-di) <u>hendiskii sasiid-a</u> ajjakiyaa                   | han fillen frei son fille (so                       | (the grad taken in fee and fee                        | ()                    | )+++ <b>}</b> } | -1 |

4. Télécharger la transcription dans différents formats (.srt, .pdf, .xml, .rtf, etc...)

# <u>Intégrer les sous-titres directement dans</u> <u>la vidéo</u>

Deux fichiers sont téléchargés : 1 vidéo et 1 fichier correspondant aux sous-titres (personnellement j'utilise .srt) :

Dans ce cas utiliser ffmpeg en ligne de commande en remplaçant [video.mp4] [soustitres.srt] [output.mp4] par respectivement le fichier vidéo d'entrée, le fichier sous-titre d'entrée et le fichier vidéo de sortie :

ffmpeg -i video.mp4 -vf subtitles=soustitres.srt output.mp4

# Notes utiles

Pour les montages professionnels réalisés avec des logiciels type Adobe Premiere Pro ou Final Cut Pro, il faut être attentif si l'on souhaite travailler l'audio séparément de la vidéo. Par exemple sur Final Cut Pro, deux modes existent, on peut :

- "Détacher l'audio" pour travailler séparément sur l'audio et la vidéo sous forme de plans indépendants. Ce mode ne conserve pas la synchronisation entre l'audio et la vidéo si l'on effectue des modifications.
- "Développer l'audio" pour travailler séparément l'audio et la vidéo dans un même plan. Ce mode permet de conserver la synchronisation entre l'audio et la vidéo si l'on effectue des modifications.

L'audio doit être synchronisé avec la vidéo pour le sous-titrage sous yobiyoba.